# <u>Dům dětí a mládeže Raketa Žihle - DOMEČEK</u>

## Rádi vyřizujete vše online z pohodlí domova nebo z kanceláře? Už žádný problém!

## https://zs-zihle.iddm.cz/prihlaseni

## ONLINE PŘIHLÁŠENÍ NA LETNÍ TÁBORY NA NAŠICH WEBOVÝCH STRÁNKÁCH OD 1. 4. 2025 V 00:00hod.

V tomto dokumentu najdete několik jednoduchých kroků, které potřebujete zvládnout k vyřízení přihlášky do kroužku, na akci nebo tábor. Online přihlašování probíhá podle podobných principů, jako když nakupujete v e-shopu. Nejprve se na našich webových stránkách (viz odkaz výše) zaregistrujete a poté pracujete s účastníky (vašimi dětmi nebo vlastní osobou).

#### KROK 1 – REGISTRACE UŽIVATELE

V jednoduchém formuláři pro registraci uživatele vyplňte svůj platný email, heslo, které si vymyslíte, jméno a příjmení. Registruje se rodič (zákonný zástupce), pod každým účtem lze přihlásit libovolný počet Vašich dětí.

*Tip pro vás !* Heslo si zapište nebo dobře zapamatujte, příští přihlašování pro vás bude jednodušší! (obr.1)

Poté na váš email přijde zpráva s tzv. validačním odkazem – kliknutím na tento odkaz potvrdíte, že adresa je skutečně vaše. Nyní jste již registrováni v našem online centru a můžete po přihlášení pokračovat v dalších krocích. (*obr.2*) obr.1 obr.2

|   |                | <b>₩</b> PŘIHLÁŠENÍ | 💄 NOVÝ ÚČET | 🔎 obnovení hes |
|---|----------------|---------------------|-------------|----------------|
|   |                |                     |             |                |
|   | NOVÝ ÚČET      |                     |             |                |
|   | j.mikutova     |                     |             |                |
| • |                |                     |             |                |
| • | Kontrola hesla |                     |             |                |
| • | Jméno          |                     |             |                |
|   |                |                     |             |                |

|            |            | ➡Ĵ PŘIHLÁŠENÍ | <b>≗</b> + NOVÝ ÚČET | 👂 OBNOVENÍ HESLA |
|------------|------------|---------------|----------------------|------------------|
|            | PŘIHLÁŠENÍ |               |                      |                  |
| j.mikutova |            |               |                      |                  |
|            |            |               |                      |                  |
|            | Přihlásit  |               |                      |                  |

### KROK 2 – VÝBĚR TÁBORA

V menu vyberte položku TÁBOR . Zobrazí se vám přehled všech táborů, na které dítě můžete online přihlásit. Výběr můžete zúžit pomocí filtrů v pravé části obrazovky – příměstský letní tábor v Jesenici najdete v sekci VŠEOBECNÉ.

Kliknutím na pole s názvem tábora se zobrazí detailní informace o dané činnosti a níže tlačítko **"Přihlásit"**(*obr.3*). Poté zvolte možnost **"Nový účastník"** (*obr.4*) a vyplňte platné, pro nás potřebné údaje k přihlášení. obr. 3

| 🖌 ÚVOD     | 🥊 Kroužky | <b>‡</b> TÁBORY | 🌣 NASTAVENÍ | 🕪 ODHLÁSIT  |
|------------|-----------|-----------------|-------------|-------------|
| U4.00.2024 | 4         |                 |             |             |
| 725 548 2  | 56        |                 |             |             |
| Volno      |           |                 |             |             |
|            |           |                 |             |             |
|            |           |                 |             |             |
|            |           |                 |             |             |
|            |           |                 |             | 550 Kč      |
|            |           |                 |             | 550 Kč      |
|            |           |                 |             | 1 000 Kč    |
|            |           |                 | S Zpět      | • Přihlásit |

| 8                                                         | 脅 ÚVOD       | 🔮 KROUŽKY | 🖤 AKCE | ≠ TÁBORY |  |
|-----------------------------------------------------------|--------------|-----------|--------|----------|--|
| 🔮 KERAMIKA I.                                             |              |           |        |          |  |
| 1. Přihláška                                              | 2. Údaje     |           |        |          |  |
| Účastník                                                  |              |           |        |          |  |
| Nový účastník                                             |              |           |        |          |  |
| Typ přihlášky                                             |              |           |        |          |  |
| Nastavte, zda zakládáte přihlášku pro dítě nebo plnoletéh | o účastníka. |           |        |          |  |
| <ul> <li>Dítě</li> <li>Plnoletý účastník</li> </ul>       |              |           |        |          |  |

Jakmile jednou své dítě zadáte, bude se pak již se všemi vyplněnými údaji vždy nabízet ve vašem klientském účtu. Nemusíte už pak opakovaně vyplňovat údaje o jednou zadaném dítěti.

**Tip pro vás !** přihlašujte své děti/dítě jen z jednoho emailu, pokud máte více emailových adres, pamatujte si, z které jste registraci a přihlášení dělali. Bude pak pro vás jednodušší své přihlášené dítě dohledat.

#### <u> KROK 3 – PŘIHLÁŠKA</u>

Každé dítě se na tábor přihlašuje samostatně.

Nyní už zadáváte PŘEDBĚŽNOU přihlášku na tábor. Vyberte, zda bude vaše dítě po skončení tábora odcházet samostatně nebo v doprovodu . Vyplňte odpovídající typ školy a zvolte účast na akci.

V dalším kroku se zobrazí **osobní a kontaktní údaje**. Některé jsou povinné, jiné mohou být nepřístupné (nepotřebujeme je). Závisí to na typu školy a věku účastníka a také na typu činnosti, na kterou se hlásíte.

V dalším kroku vás prosíme o udělení souhlasů se zpracováním údajů (GDPR), jsou-li potřebné. Nakonec prosíme o potvrzení seznámení s podmínkami účasti. Vnitřní řád DDM najdete na našich webových stránkách, popřípadě přímo v budově Domečku k nahlédnutí.

Kliknutím na tlačítko **"Přihlásit"** (*obr.3*) odešlete celou přihlášku do našeho systému. Na úvodní obrazovce online přihlášení (menu "úvod") najdete přehled všech takto vámi zadaných přihlášek a také stavu jejich úhrady.

Po vyplnění a odeslání je přihláška na vašem klientském účtu zaevidována ve stavu "**Neschváleno**", tzn., že čekáte na schválení pracovníkem DDM (přihlášky schvalujeme podle pořadí doručení).

*Tip pro vás !* Pokud vám do pěti dnů tento email nedorazí, přihlaste se do svého klientského účtu a zkontrolujte, prosím svůj klientský účet v sekci MOJE PŘIHLÁŠKY a proveďte zjištění, v jaké fázi se váš požadavek na přihlášení nachází (aktivní = přihlášené, neaktivní = zamítnuté, ukončené = odhlášené). Důvodem, že se vaše přihláška ocitne v sekci neaktivní, může být: např. naplnění kapacity, neodpovídající věk apod.

### Proces online přihlašování zakládá pouze <u>PŘEDBĚŽNOU PŘIHLÁŠKU</u>, kterou musíme následně potvrdit. PROSÍME NEPLAŤE PŘEDEM!

Po potvrzení přihlášky dostanete emailem informaci o jejím schválení. <u>Současně obdržíte pokyny k úhradě, teprve poté ji proveďte!</u>

#### <u> KROK 4 – PLATBA</u>

Spolu s online přihlašováním umožňujeme i platbu převodem na účet pomocí tlačítka **"Zaplatit".** Veškeré platební údaje najdete na přihlášce, která vám přijde na email ve formátu PDF a kterou si můžete vytisknout.

#### PŘI PLATBĚ NA ÚČET JE <u>BEZPODMÍNEČNĚ NUTNÉ</u> DODRŽET SPRÁVNÝ <mark>VARIABILNÍ SYMBOL</mark>, KTERÝ VÁM SYSTÉM VYGENERUJE. V OPAČNÉM PŘÍPADĚ NEBUDE PLATBA S VAŠÍ PŘIHLÁŠKOU SPÁROVÁNA.

*Tip pro vás!* Mějte, prosím, strpení při čekání na odpovídající emaily při registraci i při přihlašování. Generování jednotlivých číselných kódů pro přihlášky bývá někdy v řádu několika minut. Pokud vám ani po delším čase email nedorazí, neváhejte nás kontaktovat.

# Při jakýchkoli jiných komplikacích nás neváhejte kontaktovat, rádi vám při přihlašování pomůžeme!

# kontakt: Bc. Jitka Mikutová – 725 548 256